Notariaalseks kaugtõestuseks on kliendil vajalik veebikaameraga ja mikrofoniga arvuti, ID-kaart (koos kaardilugejaga), mobiil-ID või Smart-ID. Kasutama peab veebibrauserit Google Chrome ning internetiühendus peab olema piisavalt kiire videokõne jaoks.

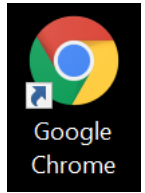

1. Logida <u>www.notar.ee</u> lehel iseteenindusse vajutades nuppu "SISENE ISETEENINDUSSE".

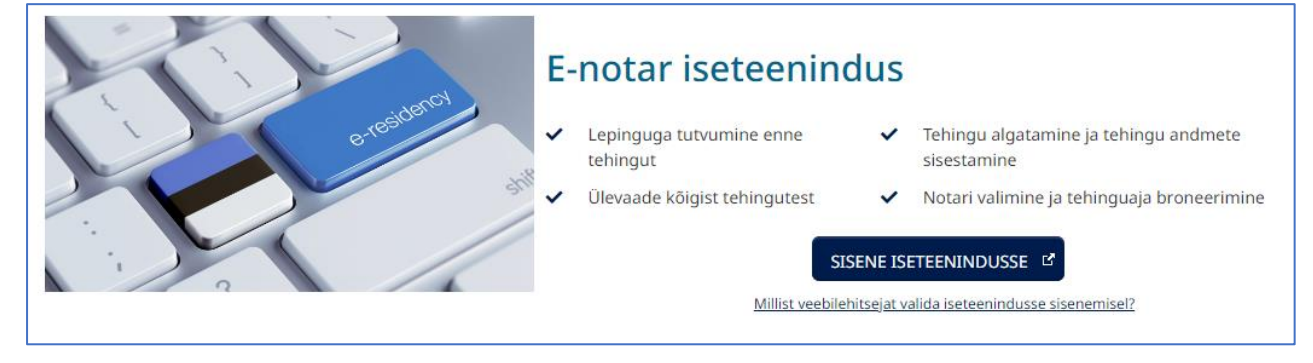

## Peale sisselogimist jääda iseteeninduse avalehel kataloogi "Minu tehingud" ja oodata, kuni tekib dialoogikast "Digitõestusega tehingu ..... algusaeg on lähenemas". See tekib ca 24 tundi enne tehingu algusaega.

Vajutada nuppu "Kinnitan, et olen digitõestuseks valmis". Seejärel toimub tehniline isikutuvastus Veriff abil (tuvastamise kohta loe punkti 3), mille käigus tuleb teha veebikaameraga foto endast ja oma ID-kaardist. See tuvastus võtab aega 2-5 minutit, seega alustage protsessiga vähemalt ca 5 min enne tehingu alguskellaaega.

|                          | Kaugtoimingud                                 | Broneeringu taotlused Pooleliolevad tehingud                                                                                                    |  |  |  |
|--------------------------|-----------------------------------------------|----------------------------------------------------------------------------------------------------|--|--|--|
| Minu tehingud            | Kaugtãastami                                  | Kaugtõestamisega tehingu "Tehing 12052" algusaeg on lähenemas                                                                                                    |  |  |  |
| Loo uus tehing           | Tehingu toimumise aeg:                        | Oluline info kliendile:                                                                                                    |  |  |  |
| Arved                    | 25.01.2024 13:00                              | Kaugtõestamine viiakse läbi videosilla vahendusel                                                                                                    |  |  |  |
| Teated                   | Tehingu toimumise koht:<br>Tallinnas, Lubja 4 | iseteenindusportaalis ning selles osaleja isikusamasuse<br>tuvastamiseks kasutatakse Veriff näotuvastusteenust.<br>Kui Taid auventakse ristuvastuseks Vaide kaside kaside                                                                                                    |  |  |  |
| (irjavahetus             | Tehingu detailvaade                           | <ul> <li>Kur leid sudnatase naotuvastuseks verifin lehele, tolmtub<br/>tuvastusprotsessi heli- ja videosalvestamine. Salvestamine algab<br/>puru. Austaneal" verifikamise al lände giskami paalt näittud</li> </ul>                                                                           |  |  |  |
| Notariaalsed dokumendid  |                                               | fotode tegemisega (lisainfo).                                                                                                    |  |  |  |
| Pärimisregistri teenused |                                               | <ul> <li>Radguestamise processi valtei on ten voimaiik nana notari pooli<br/>tutvustatavat tehingu projekti. Notar võib protsessi ajal Teid<br/>ootele panna, saate selle kohta vastava teavituse. Toimingu lõpus<br/>tuleb samas süsteemis tõestatav dokument digiallikirjastada.</li> </ul> |  |  |  |
|                          |                                               | Notaril on õigus kaugtõestamise protsessi salvestada ja salvestis<br>säilitada                                                                                                    |  |  |  |
|                          |                                               | Lisainfo kaugtõestamise ja Veriffi näotuvastuse käigus isikuandmete<br>töötlemise kohta: kaugtõestus ja privaatsuseeskirjad.                                                                                                    |  |  |  |
|                          |                                               | Kaugtoiminguga teningus osalemiseks palun testige oma seadmete<br>valmisolekut järgneval lingil Kaugtoimingu valmisoleku test 🗹                                                                                                    |  |  |  |
|                          |                                               | Kinnitan, et olen kaugtõestamiseks valmis                                                                                                    |  |  |  |

Soovituslik on eelnevalt ka katsetada enda arvuti, kaamera, mikrofoni ja internetiühenduse tehnilist valmidust kaugtõestuseks, selleks on mõeldud iseteeninduses asuv "**Kaugtõestuse valmisoleku test**".

| Tere tulemast e-Notar ise | teenindusse! |
|---------------------------|--------------|
|                           |              |

- Selmise sisselogimise aeg: 24.01.2024 20:04
- Teavitused: <u>1 uut</u>

Kaugtõestamisega tehingutes osalemisel:

2

- Tuleb dokument allkirjastada ID-kaardiga, Mobiil-ID-ga või Smart-ID-ga
- Tutvuge kaugtõestuse ja Veriffi näotuvastusega järgneval lingil Kaugtõestus 🗹

🗹 Kirjavahetus: <u>0 uut</u>

Kaugtoimingu valmisoleku test

## 3. Näotuvastus

Iseteeninduses saab kasutaja alustada pildi tegemist, vajutades tehingu aknas "Kinnitan, et olen kaugtõestamiseks valmis". Seejärel suunatakse näotuvastuse kohustusega isik järgmisele vaatele:

| tuvastamiseks vorreldakse pi | ti PPA andmebaasis                                         | oleva pildiga.                                                                                    |                                                                                                    |
|------------------------------|------------------------------------------------------------|---------------------------------------------------------------------------------------------------|----------------------------------------------------------------------------------------------------|
| nõustud, et see salvestataks | e arhiveerimise eem                                        | ärgil tehingusse.                                                                                 |                                                                                                    |
| eie seadme veebikaamera or   | töökorras ja õigesti                                       | ühendatud.                                                                                        |                                                                                                    |
|                              | nõustud, et see salvestatakse<br>ie seadme veebikaamera on | nõustud, et see salvestatakse arhiveerimise eem<br>ie seadme veebikaamera on töökorras ja õigesti | nõustud, et see salvestatakse arhiveerimise eemärgil tehingusse.<br>ie seadme veebikaamera on töökorras ja õigesti ühendatud. |

Näotuvastuse alustamisel tuleb osalejal teha endast pilt (tegemist saab korrata nii kaua kuni on saavutatud sobiv).

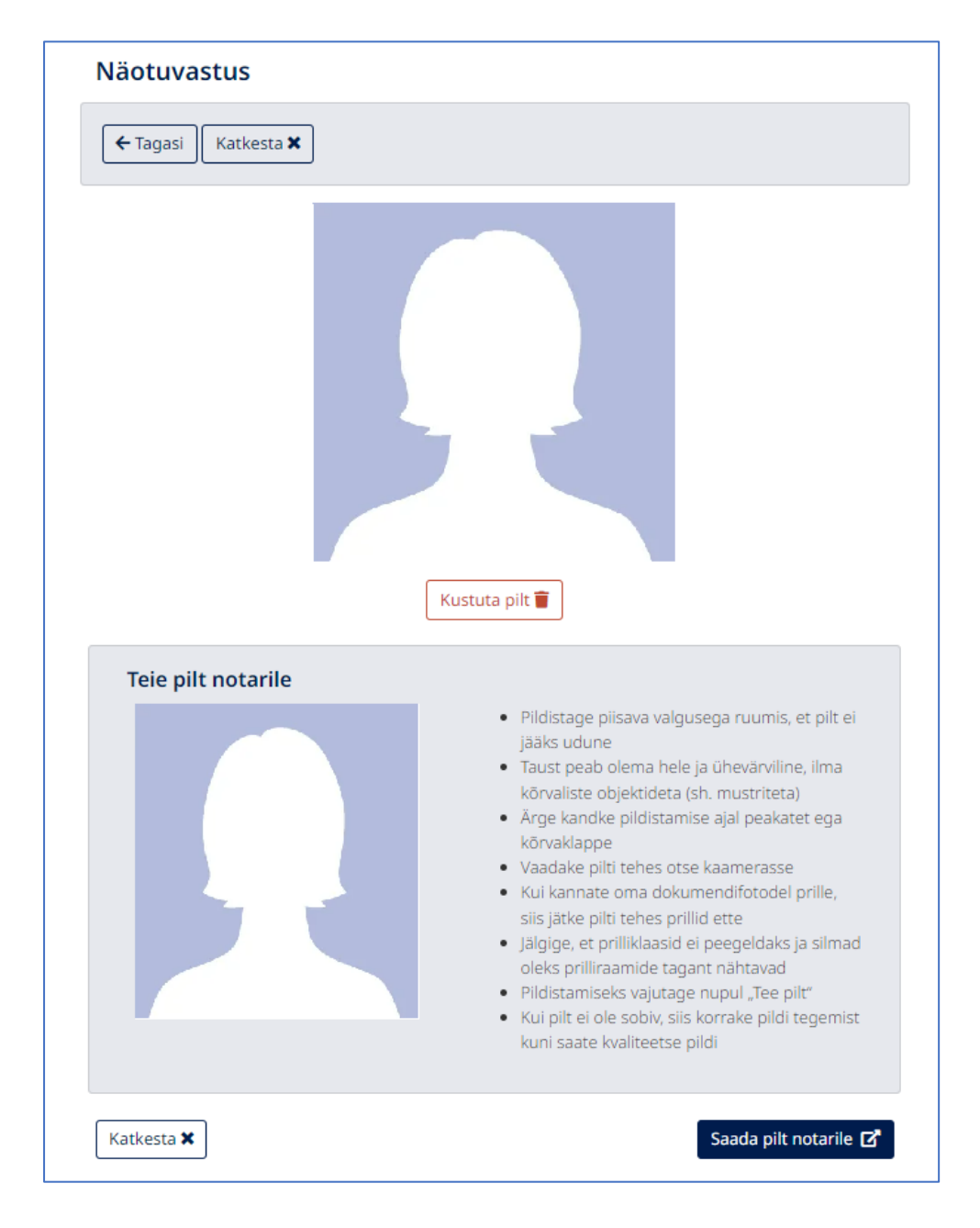

Kui sobiv pilt on tehtud, tuleb vajutada nupule **"Saada pilt notarile"** ning saab edasi liikuda kaugtõestamisele.

|  | <ul> <li>Pildistage piisava valgusega ruumis, et pilt ei jääks udune</li> <li>Taust peab olema hele ja ühevärviline, ilma kõrvaliste objektideta (sh. mustriteta)</li> <li>Ärge kandke pildistamise ajal peakatet ega kõrvaklappe</li> <li>Vaadake pilti tehes otse kaamerasse</li> <li>Kui kannate oma dokumendifotodel prille, siis jätke pilti tehes prillid ette</li> <li>Jälgige, et prilliklaasid ei peegeldaks ja silmad oleks prilliraamide tagant nähtavad</li> <li>Pildistamiseks vajutage nupul "Tee pilt"</li> <li>Kui pilt ei ole sobiv, siis korrake pildi tegemist kuni saate kvaliteetse pildi</li> </ul> |
|--|----------------------------------------------------------------------------------------------------|
|--|----------------------------------------------------------------------------------------------------|

 Kaugtõestuse lõppetapis allkirjastab klient dokumendi digitaalselt. Tehing 11860

| Allkirjastamiseks saadetud dokumendid |                         |                          |                         |  |  |  |
|---------------------------------------|-------------------------|--------------------------|-------------------------|--|--|--|
| • notar PN 300124 093904.asice        | Allkirjasta ID-Kaardiga | Allkirjasta Mobiil-ID-ga | Allkirjasta Smart-ID-ga |  |  |  |

Tehniliste tõrgete korral vaata esmalt, kas siit leiab abi:

https://www.notar.ee/et/teabekeskus/kaugtoestus#KKK